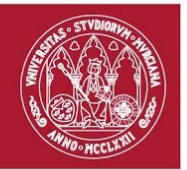

## Guía básica de cómo presentar los diseños de las camisetas.

\*Todos los diseños usados como referencia en este documento fueron presentados a concurso el año pasado y los derechos pertenecen a sus respectivos creadores.

Haremos uso de los siguientes enlaces:

-Página de vectorización automática: vectorizer.io (3 imagenes por hora)
-Programa para exportar y hacer retoques a la imagen vectorizada: designer.io
-Programa para vectorizar secundario: autotracer.org (sin límite, sin tratamiento de fondo, comete más errores )

## -Image Vectorizer.

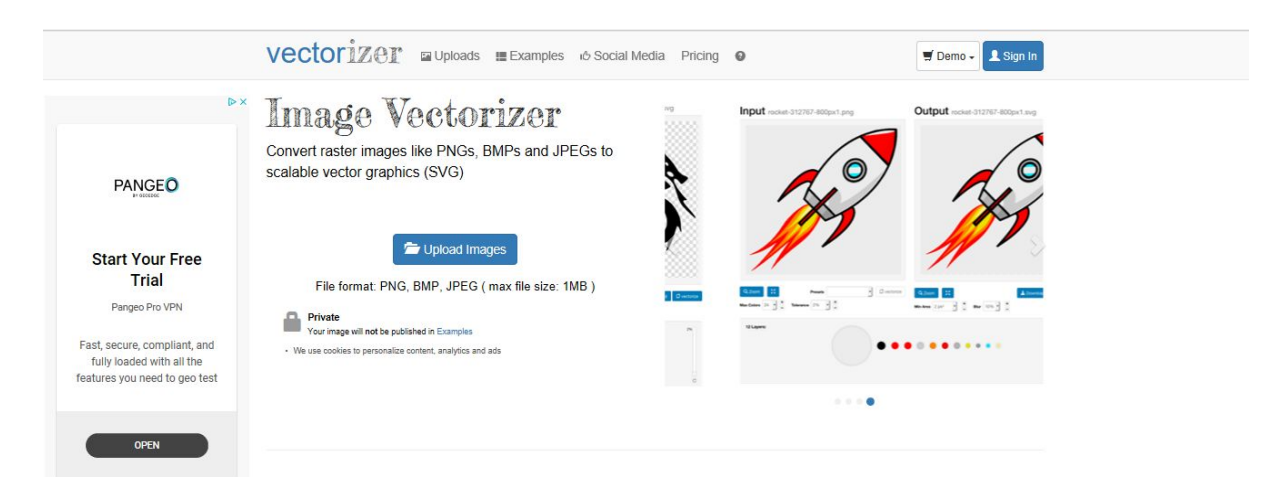

[Upload Imagenes] duh y seleccionamos nuestro diseño, a poder ser un archivo PNG o JPEG de buena calidad.

Se recomienda hacer el diseño pensado en la necesidad del uso de un solo color y evitando detalles muy minuciosos.

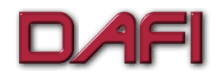

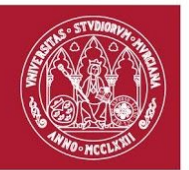

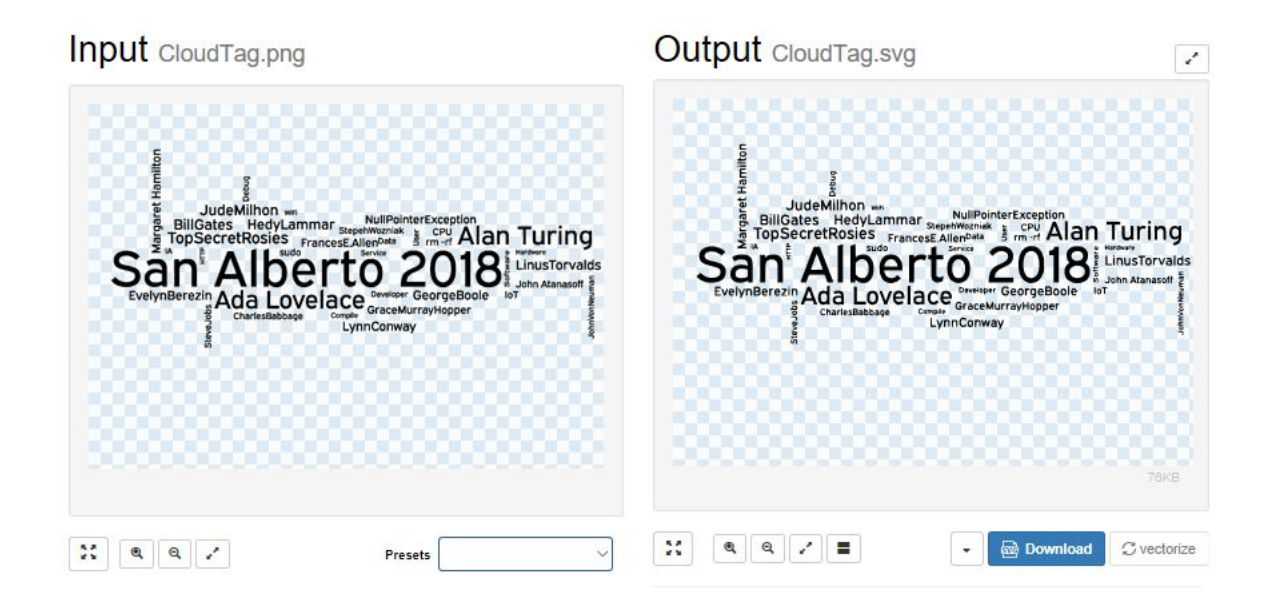

[Download] obviamente y se descargara un archivo .svg

Es necesario que la imagen no tenga fondo, sabremos que no los tiene cuando debajo del diseño hayas cuadrados negros y azules o negros y blancos.

Como se puede observar, esta imagen tiene un fondo blanco, el cual hay que suprimir.

Simplemente en "Output Colors" desactivamos la casilla de aquellos colores que no nos interesen.

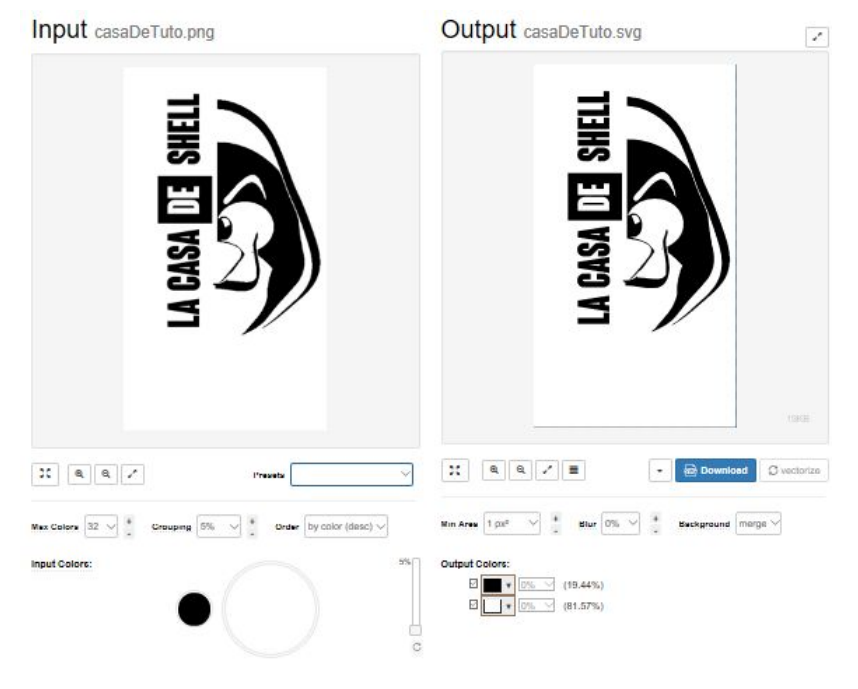

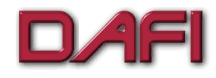

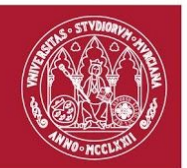

## Gravit. Designer.

Multiplataforma, usaremos la versión FREE indistintamente de si instalamos el programa como si usamos la opción portátil.

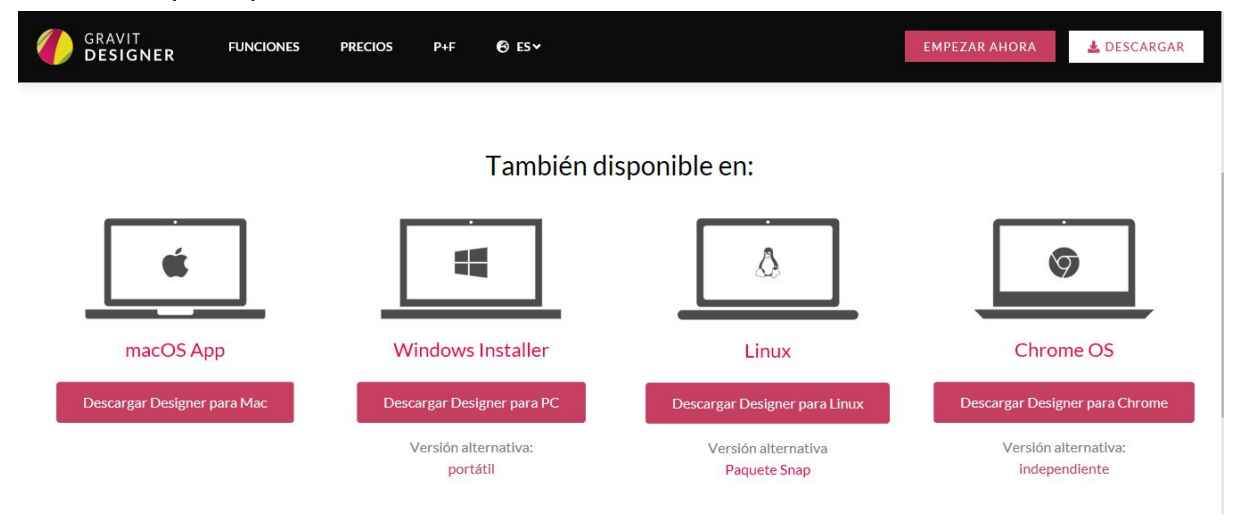

Aconsejo usar la plantilla de la camiseta, así tendremos una idea de las proporciones que tendrá el diseño una vez serigrafiado tanto en la parte delantera como de la trasera.

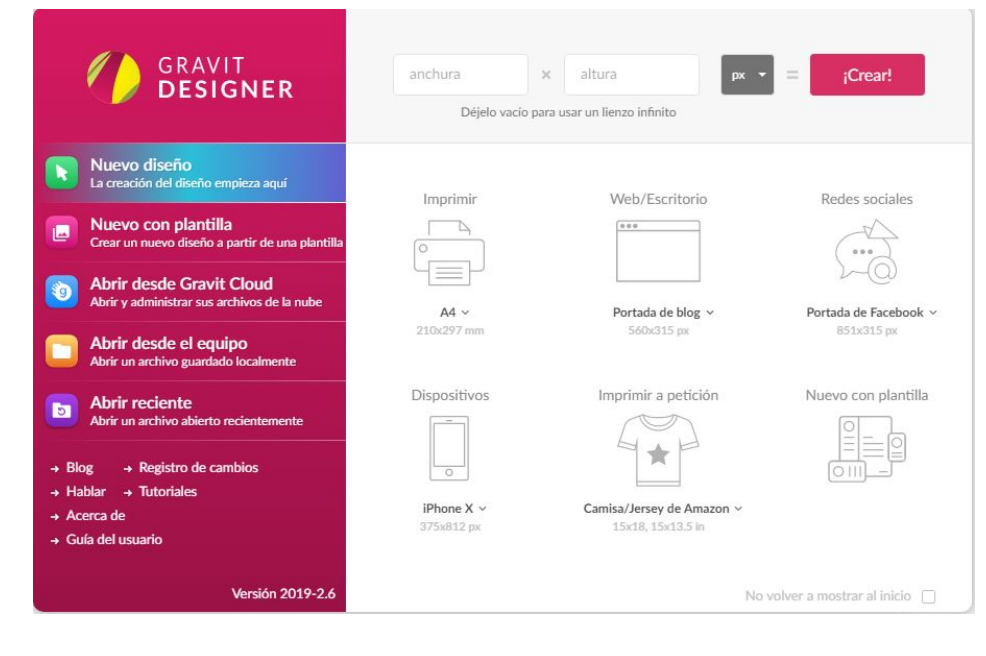

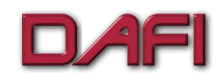

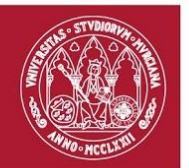

## Importar Imagen .svg

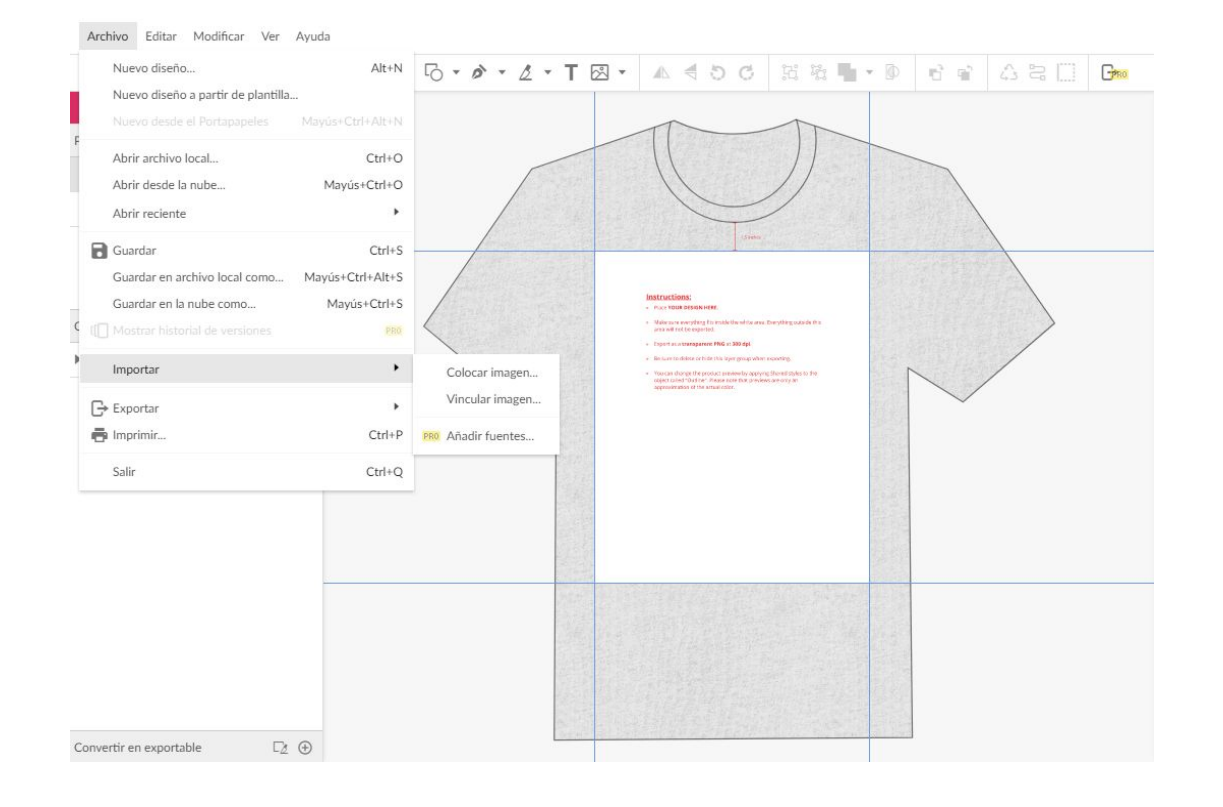

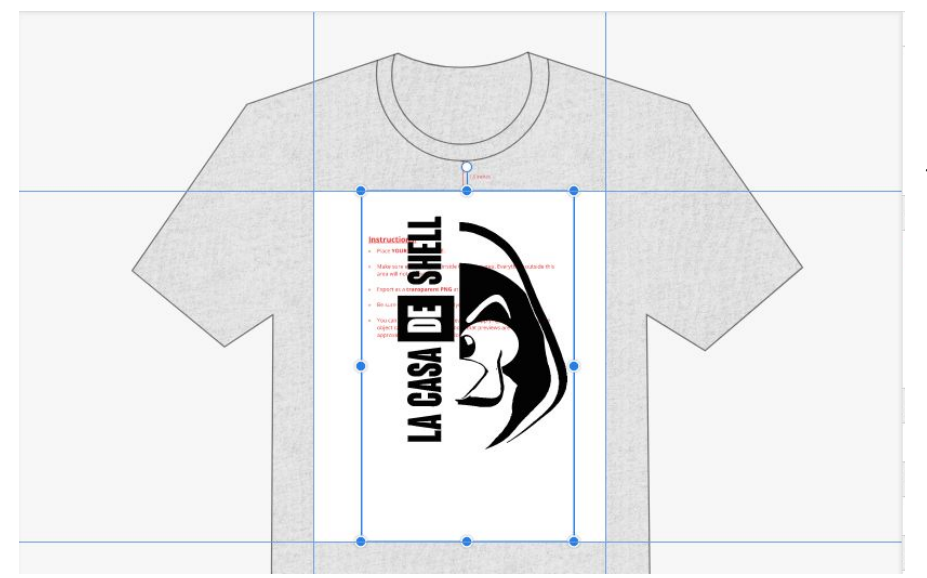

Si la imagen está correcta y sin fondo obtendremos una situación similar a esta, es el momento de jugar con las proporciones, mover elementos de lugar, etc. La aplicación tiene una interfaz similar a cualquier otro programa de diseño gráfico.

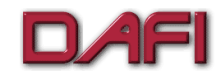

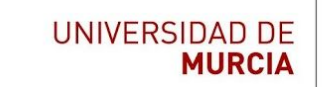

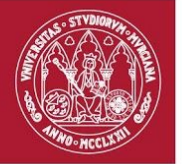

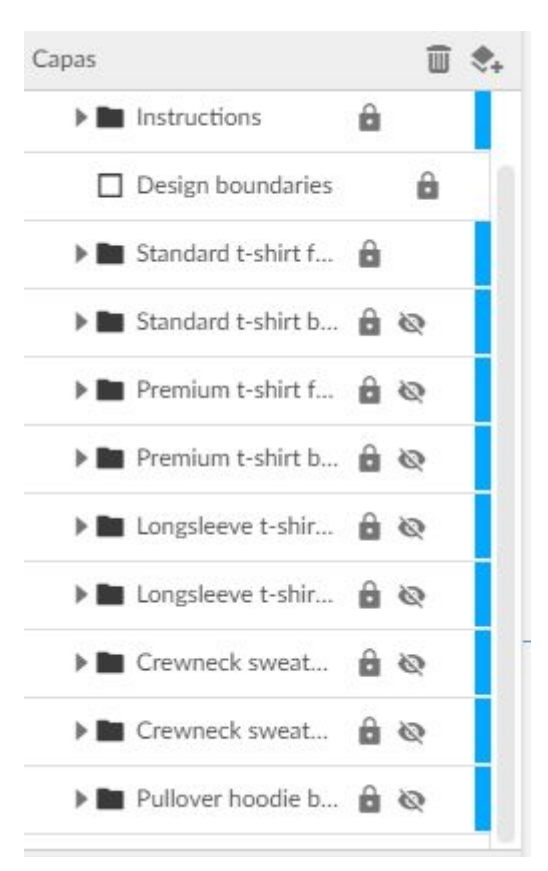

A la izquierda encontramos el menú de capas, jugando con las capas visibles (los ojos) activando y desactivando (por defecto la activada es "Standard t-shirt f...") podemos ver cómo se adecua a nuestros intereses. Destacar la posibilidad de ver como queda el diseño tanto en la parte delantera como en la trasera, así como previsualizar el diseño en otro tipo de prendas como sudaderas de diferentes estilos.

IMPORTANTE ANTES DE EXPORTAR: Una vez estemos conformes con el diseño y sus proporciones, desactivar la visibilidad de la carpeta llamada "Delete/Hide On export". Del caso contrario la plantilla gris formaría parte del diseño.

Archivo Editar Modificar Ver Ayuda Nuevo diseño... Alt+N 5· · · · · · · · · · Nuevo diseño a partir de plantilla... Abrir archivo local... Ctrl+O Abrir desde la nube... Mayús+Ctrl+O Abrir reciente . Guardar Ctrl+S Guardar en archivo local como... Mayús+Ctrl+Alt+S Guardar en la nube como... Mavús+Ctrl+S Importar . G→ Exportar . Exportación avanzada... 🖶 Imprimir... Ctrl+P Imagen PNG (.png) Salir Ctrl+O Imagen JPEG (.jpg) 🕨 🖿 Standard t-shirt f... 🔒 🐼 Gráficos vectoriales escalables (.svg) Documento PDF (.pdf) . 🕨 🖿 Standard t-shirt b... 🔒 🐼 🕨 🖿 Premium t-shirt f... 🔒 🗞

A la hora de exportar, Simplemente exportar en .png y en .svg. No hay que configurar nada.

Para presentar vuestro diseño al concurso presentar un archivo que contenga:

-La imagen png recién exportada.
-El gráfico .svg recién exportado.
-El archivo del proyecto
(OPCIONAL): los archivos originales, indicando que son los originales.

\*U los originales si no se uso un editor gráfico.

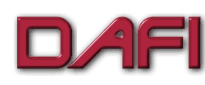

Delegación de Estudiantes. Campus de Espinardo. 30100 Murcia Tlf.: +34 868 884 831 - Fax: +34 868 884 151 - dafi@um.es - http://dafi.inf.um.es/